## Appendix E: Using Excel to Calculate the Average and Standard Deviation

Excel can be used to calculate the average value of a set of measurements and the standard deviation. To use Excel for this purpose, follow these steps.

1. Enter the readings in the first column. In this example, the values entered in cells A3 to A7 are the height (in inches) of five students (see Fig. 1 below).

| <b>N</b> | 🛛 Microsoft Excel - Book1 📃 🗖 🔀 |                       |               |          |                     |                         |                     |       |                |  |  |
|----------|---------------------------------|-----------------------|---------------|----------|---------------------|-------------------------|---------------------|-------|----------------|--|--|
| :1       | Eile                            | <u>E</u> dit <u>V</u> | /jew <u>I</u> | nsert Fg | ormat <u>T</u> ools | ; <u>D</u> ata <u>W</u> | /indow <u>H</u> elp | )     | -8×            |  |  |
| 1        | 6                               | . 3                   | <u>a</u> 11   | 🔍   🗈 I  | 2 🔊 -               | 😫 Σ -                   | 2↓   🛍 🤇            | ) 🔋 🗄 | - <u>A</u> - 🖁 |  |  |
|          | C1                              | -                     |               | fx       |                     |                         |                     |       |                |  |  |
|          |                                 | А                     |               | В        | С                   | D                       | E                   | F     | G 🗖            |  |  |
| 1        | Heig                            | yht in ir             | nches         |          |                     | Į                       |                     |       |                |  |  |
| 2        |                                 |                       |               |          |                     | Ϋ́                      |                     |       |                |  |  |
| 3        |                                 | 68                    |               |          |                     |                         |                     |       |                |  |  |
| 4        |                                 | 74                    |               |          |                     |                         |                     |       |                |  |  |
| 5        |                                 | 70                    |               |          |                     |                         |                     |       |                |  |  |
| 6        |                                 | 69                    |               |          |                     |                         |                     |       |                |  |  |
| 7        |                                 | 72                    |               |          |                     |                         |                     |       |                |  |  |
| 8        |                                 |                       |               |          |                     |                         |                     |       |                |  |  |
| 9        |                                 |                       |               |          |                     |                         |                     |       |                |  |  |
| 10       |                                 |                       |               |          |                     |                         |                     |       |                |  |  |

Figure 1: Entering your data

2. In cell A8 type = and select **AVERAGE** from the pull-down menu, (see Fig. 2 below).

| 🛛 Microsoft Excel - Book1 |                  |                  |                          |                    |                |           |  |  |  |  |
|---------------------------|------------------|------------------|--------------------------|--------------------|----------------|-----------|--|--|--|--|
| 🐏 Eile Edit Vie           | w <u>I</u> nsert | F <u>o</u> rmat  | <u>T</u> ools <u>D</u> a | ata <u>W</u> indov | v <u>H</u> elp |           |  |  |  |  |
| 06980                     | à i 🍄 🛍          | <mark>%</mark> 🖣 | a 🖺 - 🚿                  | ( <b>19 -</b> (2   | - 🧶 Σ          | - A Z V A |  |  |  |  |
| 🗄 🛄 Snagit 🛛 😁 🗌 Win      | idow             | •                | ÷                        |                    |                |           |  |  |  |  |
| atan 🍗 🔽                  | 🗙 🗸 fx =         | =                |                          |                    |                |           |  |  |  |  |
| ATAN                      | В                | C                | D                        | E                  | F              | G         |  |  |  |  |
| STDEV                     | s                |                  |                          |                    |                |           |  |  |  |  |
| AVERAGE                   |                  |                  |                          |                    |                |           |  |  |  |  |
| SUM                       |                  |                  |                          |                    |                |           |  |  |  |  |
| IF                        |                  |                  |                          |                    |                |           |  |  |  |  |
| HYPERLINK                 |                  |                  |                          |                    |                |           |  |  |  |  |
| COUNT                     |                  |                  |                          |                    |                |           |  |  |  |  |
| MAX                       |                  |                  |                          |                    |                |           |  |  |  |  |
| SIN                       |                  | -puii-c          | lown me                  | enu                |                |           |  |  |  |  |
| SUMIF                     |                  |                  |                          |                    |                |           |  |  |  |  |
| More Functions            |                  |                  |                          |                    |                |           |  |  |  |  |
|                           |                  |                  |                          |                    |                |           |  |  |  |  |
| 11                        |                  |                  |                          |                    |                |           |  |  |  |  |
| 12                        |                  |                  |                          |                    |                |           |  |  |  |  |
| 13                        |                  |                  |                          |                    |                |           |  |  |  |  |
| 14                        |                  |                  |                          |                    |                |           |  |  |  |  |
| 15                        |                  |                  |                          |                    |                |           |  |  |  |  |

Figure 2: Selecting from the pull-down menu

3. The Functions Argument window with A3:A7 in the Number 1 field is displayed as shown in Fig. 3 below.

| 🛛 Microsoft Excel - Book1 📃 🗖 💽 |                                 |                  |                                                                                        |                   |  |  |  |  |  |  |  |  |
|---------------------------------|---------------------------------|------------------|----------------------------------------------------------------------------------------|-------------------|--|--|--|--|--|--|--|--|
| :                               | <u>Eile E</u> dit <u>V</u> i    | iew <u>I</u> nse | rt Format Tools Data Window Help Type a question for help 🗸 .                          | - 8               |  |  |  |  |  |  |  |  |
| 1                               | 6 🔒 🕹                           | 💁   💞            | 🎎   🗈 🗈 -   🍠 -   🧶 Σ - 🏄   🛄 🞯 🔡 🖁   🐭 🖧   🖽 - 🗛                                      | •                 |  |  |  |  |  |  |  |  |
| ,                               | AVERAGE V X V 🟂 =AVERAGE(A3:A7) |                  |                                                                                        |                   |  |  |  |  |  |  |  |  |
|                                 | A                               | В                |                                                                                        | -                 |  |  |  |  |  |  |  |  |
| 1                               | Height in in                    | ches             | Function Arguments                                                                     | $\mathbf{\Sigma}$ |  |  |  |  |  |  |  |  |
| 2                               |                                 |                  | AVERAGE                                                                                |                   |  |  |  |  |  |  |  |  |
| 3                               | 68                              |                  | Number1 A3:A7                                                                          |                   |  |  |  |  |  |  |  |  |
| 4                               | 74                              |                  | Number2                                                                                |                   |  |  |  |  |  |  |  |  |
| 5                               | 70                              |                  | = 70.6                                                                                 | - [               |  |  |  |  |  |  |  |  |
| 6                               | 69                              |                  | Returns the average (arithmetic mean) of its arguments, which can be numbers or names, |                   |  |  |  |  |  |  |  |  |
| 7                               | 72                              |                  | arrays, or references that contain numbers.                                            |                   |  |  |  |  |  |  |  |  |
| 8                               | =AVERAGE(/                      | A3:A7)           | Number1: number1, number2, are 1 to 30 numeric arguments for which you war             | nt                |  |  |  |  |  |  |  |  |
| 9                               |                                 |                  | the average.                                                                           |                   |  |  |  |  |  |  |  |  |
| 10                              |                                 |                  |                                                                                        | <u> </u>          |  |  |  |  |  |  |  |  |
| 11                              |                                 |                  | Formula result = /U.6                                                                  |                   |  |  |  |  |  |  |  |  |
| 12                              |                                 |                  | Help on this function OK Cancel                                                        |                   |  |  |  |  |  |  |  |  |
| 13                              |                                 |                  |                                                                                        |                   |  |  |  |  |  |  |  |  |
|                                 | Sheet1 / Sheet2 / Sheet3 /      |                  |                                                                                        |                   |  |  |  |  |  |  |  |  |

Figure 3: Finding the average value

4. Select **OK**. The average of the five values is displayed.

| <b>N</b> | 🛛 Microsoft Excel - Book1    |                       |                     |              |                             |            |  |  |  |  |  |
|----------|------------------------------|-----------------------|---------------------|--------------|-----------------------------|------------|--|--|--|--|--|
| 1        | <u>E</u> ile <u>E</u> dit ⊻i | iew <u>I</u> nsert Fg | ırmat <u>T</u> ools | <u>D</u> ata | <u>W</u> indow <u>H</u> elp | )<br>_ & × |  |  |  |  |  |
| 1        | 🞽 🔒 🗃                        | 📖 🖻 📲                 | ) •   Σ •           | 11 🕐         | 🚆 i 🖽 🕶                     | A - 🚆      |  |  |  |  |  |
|          | A8 🔻                         | <i>f</i> ∗ =A∖        | VERAGE(A            | 3:A7)        |                             |            |  |  |  |  |  |
|          | A                            | В                     | С                   | D            | E                           |            |  |  |  |  |  |
| 1        | Height in in                 | iches                 |                     |              |                             |            |  |  |  |  |  |
| 2        |                              |                       |                     |              |                             |            |  |  |  |  |  |
| 3        | 68                           |                       |                     |              |                             |            |  |  |  |  |  |
| 4        | 74                           |                       |                     |              |                             | Ξ          |  |  |  |  |  |
| 5        | 70                           |                       |                     |              |                             |            |  |  |  |  |  |
| 6        | 69                           |                       |                     |              |                             |            |  |  |  |  |  |
| 7        | 72                           |                       |                     |              |                             |            |  |  |  |  |  |
| 8        | 70.6                         |                       |                     |              |                             |            |  |  |  |  |  |
| 9        |                              |                       |                     |              |                             |            |  |  |  |  |  |
| 10       |                              |                       |                     |              |                             |            |  |  |  |  |  |
| 11       |                              |                       |                     |              |                             |            |  |  |  |  |  |

Figure 4: Average value is displayed

Alternately, you can combined steps 2, 3, and 4 by typing =AVERAGE(A3:A7) and pressing ENTER.

5. In cell A9, type = and select **STDEV** from the pull-down menu. The Function Argument window is displayed.

| <b>S</b> 1 | Microsoft Excel - Book1 |                |                                                                   |                     |                         |                             |                |                    |                |          |  |  |
|------------|-------------------------|----------------|-------------------------------------------------------------------|---------------------|-------------------------|-----------------------------|----------------|--------------------|----------------|----------|--|--|
| :2         | Eile Edit <u>V</u>      | jew <u>I</u> n | sert Fg                                                           | ormat <u>T</u> ools | ; <u>D</u> ata <u>V</u> | <u>/</u> indow <u>H</u> elp | D Type a       | question for       | help 👻 🗕       | đΧ       |  |  |
| 10         | 6 🖬 🕹                   | ABI            | ا ا 😫 🕈                                                           | à 🛍 - 🕩             | 9 - 1 🔒 :               | <b>Σ -</b> <u>A</u> ↓   [   | 11 @           | 00. 0.÷            | 🖽 • <u>A</u>   | - 12     |  |  |
|            | STDEV 👻                 | XV             | <u>∱</u> × =S                                                     | TDEV(A3:A           | .8)                     |                             |                |                    |                |          |  |  |
|            | A                       |                | B.                                                                | L Ć                 | l n                     | F                           | F              | G                  | Н              |          |  |  |
| 1          | Height in in            | nches          | Functi                                                            | ion Argume          | ents                    |                             |                |                    |                | ×        |  |  |
| 2          |                         |                | STDEV                                                             |                     |                         |                             |                |                    |                |          |  |  |
| 3          | 68                      |                |                                                                   | Number1             | A3:A8                   |                             |                | <b>[ ]]</b> = {68; | 74;70;69;72;   | 70       |  |  |
| 4          | 74                      |                |                                                                   | Number2             |                         |                             |                | 💽 = nun            |                |          |  |  |
| 5          | 70                      |                |                                                                   |                     |                         |                             |                | - 2.15             | 4045022        |          |  |  |
| 6          | 69                      |                | Estimat                                                           | es standard o       | deviation bas           | ed on a sampl               | e (ignores log | ical values an     | nd text in the |          |  |  |
| 7          | 72                      |                | sample                                                            | ).                  |                         |                             |                |                    |                |          |  |  |
| 8          | 70.6                    |                |                                                                   | Number1:            | oumber1.oum             | her2 are 1                  | to 30 numbe    | rs correspon       | ding to a same | ole of a |  |  |
| 9          | =STDEV(A3               | 3:A8)          | population and can be numbers or references that contain numbers. |                     |                         |                             |                |                    |                |          |  |  |
| 10         |                         | ľ              |                                                                   | h                   |                         |                             |                |                    |                |          |  |  |
| 11         |                         |                | Formul                                                            | a result =          | 2.154                   | 065923                      |                |                    |                |          |  |  |
| 12         |                         |                | Help or                                                           | this function       |                         |                             |                | ОК                 | Car            | icel     |  |  |
| 13         |                         |                |                                                                   | 1                   | 1                       |                             |                | 1                  | -              | - ~      |  |  |
|            |                         |                |                                                                   |                     |                         |                             |                |                    |                |          |  |  |

Figure 5: Finding the standard deviation

6. Excel automatically calculates the standard deviation of the five heights and the average. To input the correct range, click the icon to the right of the Number 1 field and select cells A3 through A7.

| <b>X</b> N | Aicrosoft Ex      | kcel - Bo      | ok1             |                    |                |                        |             |             |               | (            |                  |
|------------|-------------------|----------------|-----------------|--------------------|----------------|------------------------|-------------|-------------|---------------|--------------|------------------|
| :2)        | <u>File E</u> dit | <u>⊻</u> iew į | Insert F        | ormat <u>T</u> ool | s <u>D</u> ata | <u>W</u> indow         | Help        | Туре а      | a question f  | or help      | <mark>-</mark> × |
| : •        |                   |                | 9° at 11        | bana I             | 9 - 0.         | $\Sigma - \frac{A}{2}$ | 1 I Afia    |             | Type a que    | estion for h | nelp - M         |
|            | STDEV             | - X .          | / <u>fx</u> = S | TDEV(A3:           | (7)            | / 22                   | 1 1 1 1 1 1 | <u> </u>    |               |              |                  |
|            | A                 |                | B               | 0                  |                | F                      |             | F           | G             | Н            |                  |
| 1          | Height in         | inches         | Funct           | ion Argum          | ents           |                        |             |             |               |              |                  |
| 2          |                   |                | STDE            | /                  |                |                        |             |             |               |              |                  |
| 3          |                   | 68             |                 | Number1            | A3:A7          |                        |             |             | <b>1</b> = {e | 68;74;70;6   | 9;72}            |
| 4          |                   | 74             |                 | Number2            |                |                        |             |             |               |              |                  |
| 5          |                   | 70             |                 |                    |                |                        |             |             | - 2           | 40001001     | c                |
| 6          |                   | 69             | Estima          | tes standard       | deviation b    | ased on a s            | sample (    | ignores log | jical values  | and text in  | o<br>h the       |
| 7          |                   | 72             | sample          | e).                |                |                        |             |             |               |              |                  |
| 8          | 70                | .6             |                 | Number1:           | number1.n      | umber2                 | are 1 to    | ) 30 numbe  | ers correspo  | ondina to a  | sample of a      |
| 9          | =STDEV(           | A3:A7)         |                 |                    | population     | and can be             | number      | s or refere | ences that (  | contain nu   | mbers.           |
| 10         |                   | Ï              |                 |                    |                |                        |             |             |               |              |                  |
| 11         |                   |                | Formul          | la result =        | 2.4            | 08318916               |             |             |               |              |                  |
| 12         |                   |                | Help or         | n this function    | L              |                        |             |             | ОК            |              | Cancel           |
| 13         |                   | _              |                 | 1                  | -              | -                      |             |             | 1             | -            | ~                |

Figure 6: Selecting the required cells for finding the standard deviation

7. Click **OK**. The standard deviation is displayed.

| 🛛 Microsoft Excel - Book1 |                      |                       |                     |                         |                     |                |  |  |  |  |
|---------------------------|----------------------|-----------------------|---------------------|-------------------------|---------------------|----------------|--|--|--|--|
| 2                         | Eile Edit <u>V</u> i | iew <u>I</u> nsert Fg | ormat <u>T</u> ools | : <u>D</u> ata <u>W</u> | (indow <u>H</u> elp | ) _ #<br>×     |  |  |  |  |
| 10                        | 💕 🔒 🎒                | 📖 🖻 - 🖬               | ) -   Σ -           | <b>≵↓∣ 🛄 </b> 🖉         | ) 🔋 🗄 🖽             | - <u>A</u> - 🗒 |  |  |  |  |
|                           | A9 🔻                 | <i>f</i> ∡ =S         | TDEV(A3:A           | 7)                      |                     |                |  |  |  |  |
|                           | A                    | В                     | C                   | D                       | E                   | F 🔽            |  |  |  |  |
| 1                         | Height in in         | ches                  |                     |                         |                     |                |  |  |  |  |
| 2                         |                      |                       |                     |                         |                     |                |  |  |  |  |
| 3                         | 68                   |                       |                     |                         |                     |                |  |  |  |  |
| 4                         | 74                   |                       |                     |                         |                     | =              |  |  |  |  |
| 5                         | 70                   |                       |                     |                         |                     |                |  |  |  |  |
| 6                         | 69                   |                       |                     |                         |                     |                |  |  |  |  |
| 7                         | 72                   |                       |                     |                         |                     |                |  |  |  |  |
| 8                         | 70.6                 | ļ                     |                     |                         |                     |                |  |  |  |  |
| 9                         | 2.4083189            | <u>[</u>              |                     |                         |                     |                |  |  |  |  |
| 10                        |                      |                       |                     |                         |                     |                |  |  |  |  |

Figure 7: Standard deviation is displayed